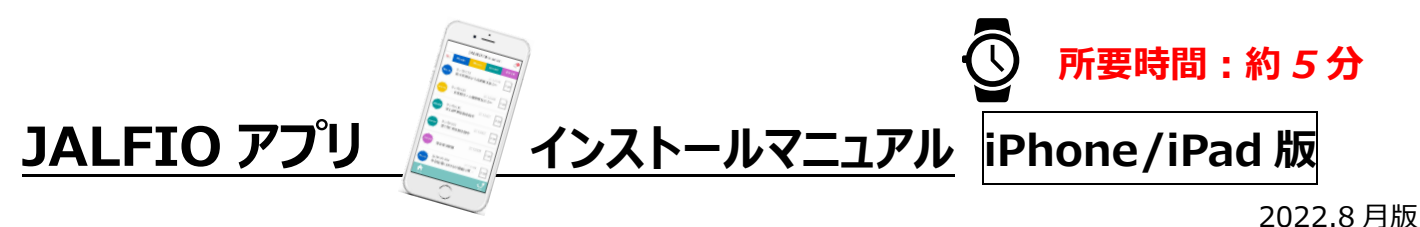

JALFIO 本部 広報セクション

※会社貸与の端末(iPhone/iPad)は会社のセキュリティ対策の関係上、インストールができません。 ※必ず私用の端末へインストールいただくよう、ご協力をお願いいたします。

## STEP1 (アプリのダウンロード)

① 以下の URL もしくは QR コードにアクセスしてください。(JALFIO アプリの案内にリンクします)

https://www.jalfio.or.jp/app\_dw/index.html

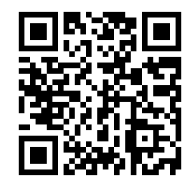

ページを開いたら、iPhone版「アプリインストール」をタップしてください。
 その後、下図の手順でインストールを完了してください。

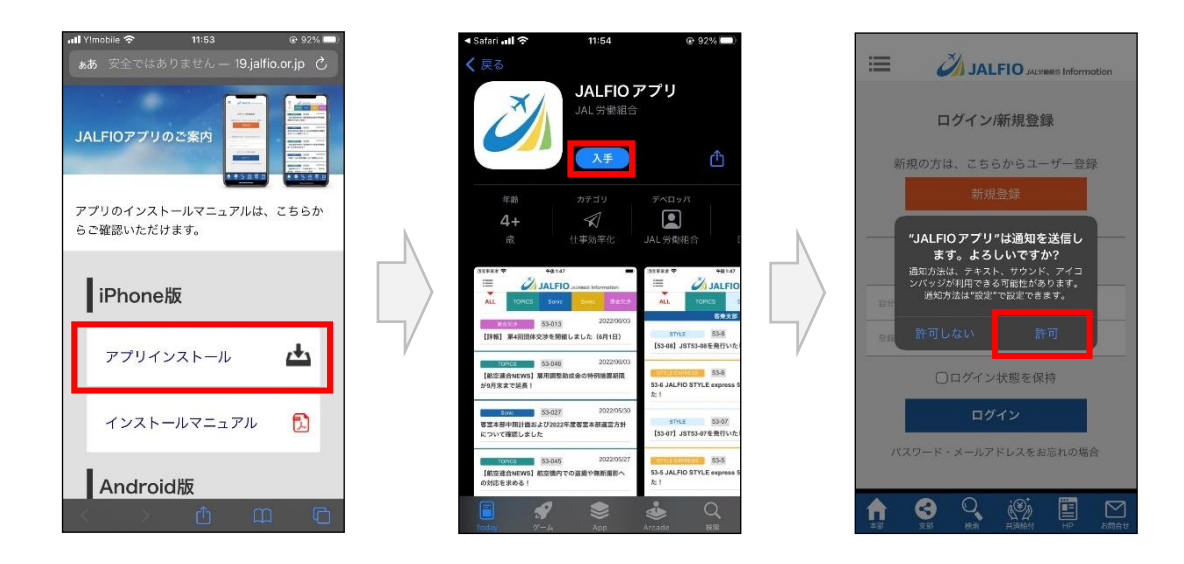

STEP2 (初回ユーザー登録)

※過去に JALFIO ホームページでユーザー登録済みの方はご不要です。 その際に設定した jal.com メールアドレス、パスワードでアプリヘログインをお願いいたします。

アプリを開いたのち、新規登録をタップし、以下の必要事項を入力して登録を押してください。
 ※社員番号欄: Bulas(給与明細システム)ログイン ID(例: JAL00012345) と同じものを入力してください。
 ※メールアドレスは、JALFIO 組合員本人確認のためご自身の jal.com メールアドレスを入力してください。
 ※パスワードは 6 桁以上が条件となります。

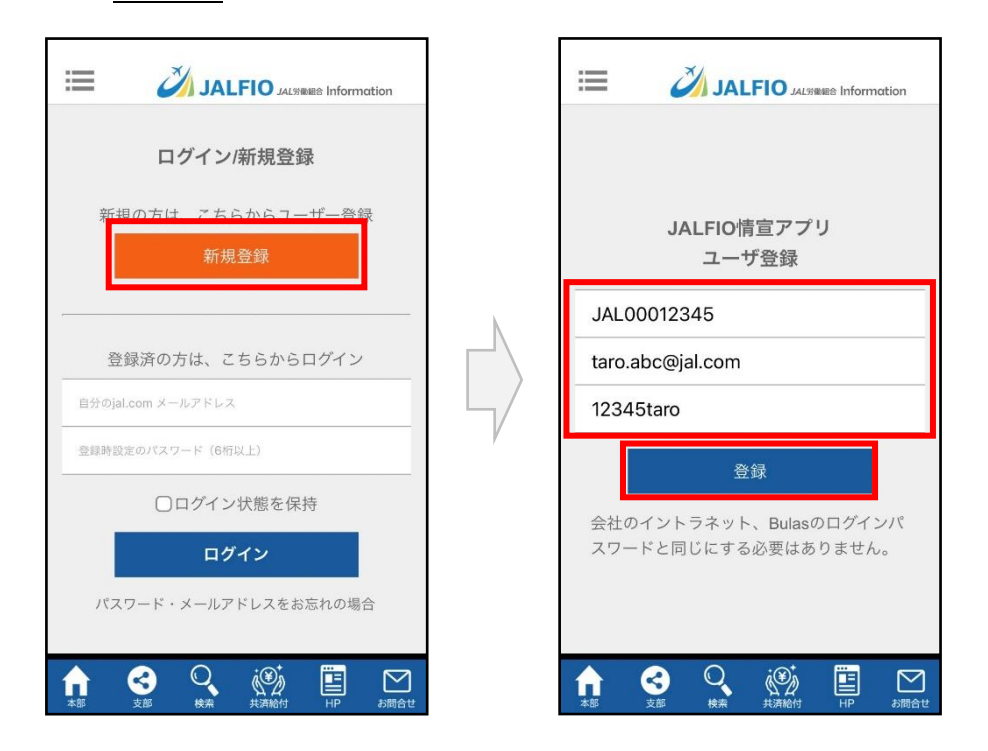

- ② 入力した jal.com メールアドレス宛てに仮登録のお知らせが届きますので、記載の URL にて本登録をお願いします。
  ※24 時間以内に作業を完了させ、アプリを起動してください。
  ※メールが届かない場合は、迷惑メールフォルダに振り分けられている可能性がありますのでご確認ください。
- ③ 起動後、メールアドレス(jal.com メールアドレス)、ご自身で設定したパスワードをあらためて入力し、ログインください。 ログイン後、設定メニューから、<u>所属されている支部の設定</u>をお願いします。 支部からのお知らせが閲覧できるようになります。

以上